## **Raspberry Pi**

## Installation & Einrichtung von Screenly (inkl. deutscher Web-GUI)

- 1. laden Sie sich zunächst das von <u>WireLoad Inc.</u> bereitgestellte Image unter <u>www.screenlyapp.com/ose.html</u> herunter.
- 2. kopieren Sie das Image mit
  - dd (Linux | Mac OS)
  - Win32 Disk Imager (Windows)

auf IhrepSWrittærteM6ta6S10 empfohlen)

- 3. starten Sie den Raspberry (nach einem erfolgreich Start zeigt Raspberry 3 Beispiele an)
- 4. melden Sie sich per SSH mit dem Benutzer **pi** und dem Standartkennwort **raspberry** an.
- 5. ändern Sie das Standartkennwort mit dem mitgeliefertem Tool raspi-config

sudo raspi-config

6. wechseln Sie in das Verzeichnis ~/screenly/views/ und löschen Sie die Dateien

- index.haml
- settings.haml

splash\_page.haml

mit densy Betterh Linfo.haml

rm index.haml settings.haml splash\_page.haml system\_info.haml

7. laden Sie das Archiv mit

```
wget -v http://www.hg-development.de/screenly_german.tar
```

herunter und entpacken Sie es mit

tar -xvf screenly\_german.tar -C ~/screenly/views/

8. starten Sie den Raspberry mit dem Befehl

sudo reboot

neu

9. ggf. sind noch weitere Schritte notwendig um das RaspberryPi richtig abzusichern (je nach Einsatz)

Eindeutige ID: #1000 Verfasser: n/a Letzte Änderung: 2021-02-21 09:55